美術史学会 会員の皆様へ

この度、ご案内いたします WEB 会員情報サービス(マイページ)のご利用方法について、ログインの方法 と利用できる機能をお知らせします。

 マイページログイン方法 美術史学会ホームページ

 (http://www.bijutsushi.jp/bookIndex.html) に アクセスします。
 美術史学会ホームページ左上の

 マイページ」をクリックしますと
 ログイン画面(マイページへログイン)
 が表示されます。

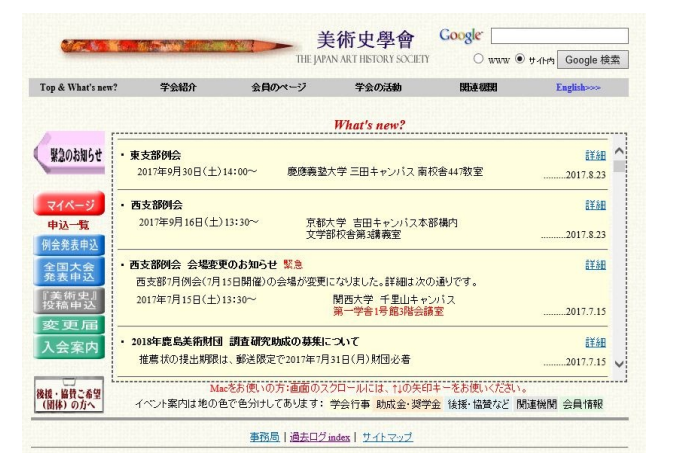

 右の「ログイン画面」より、同封文書に記載 された会員番号(ログイン ID)とパスワードを 半角英数字で入力し、「ログイン」ボタンを クリックします。

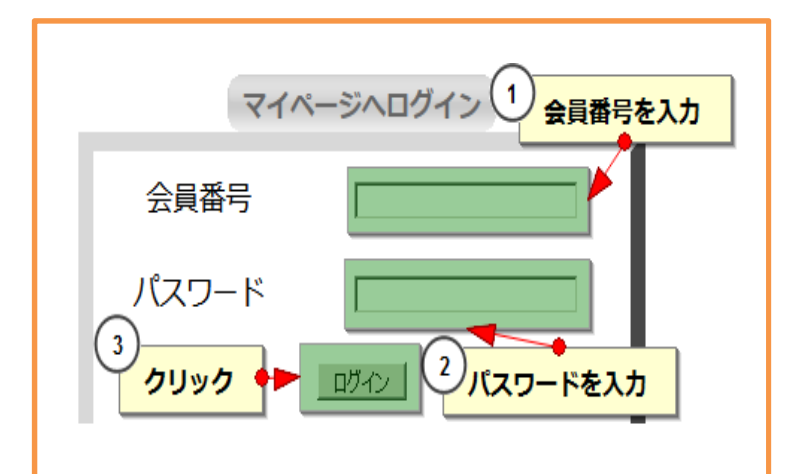

3. 以下の「マイページ」が表示されます。

ログイン画面よりマイページにログインしますと以下の画面が表示されます。

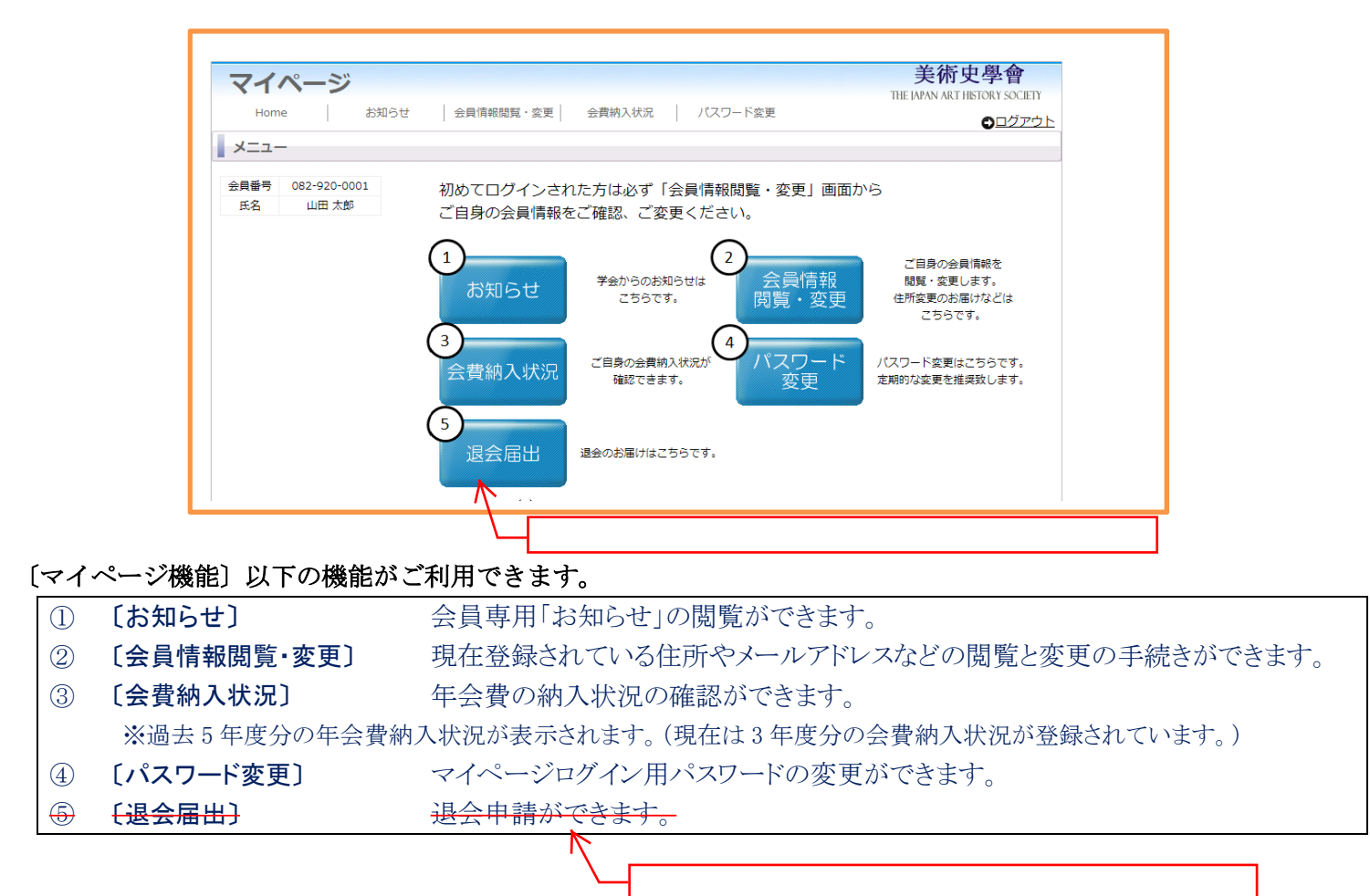